室内選抜飛込競技大会 兼国際大会派遣代表選手選考会 エントリー手順指示書(登録団体用)

■はじめに

本大会は、日本選手権同様の手続きとなります。所属等の区分についても第1、第2区分どちらの 区分でもエントリーが可能です。大会参加にあたり今一度、下記をご一読頂き、お手続きいただきま すようお願い申し上げます。

■WEB-SWMSYSでの操作

口競技者登録内容の確認

競技者のカナ・氏名・所属について、登録内容を確認してください。年度更新および学年更新を していないと大会を選択しても選手名が表示されません。必ず、年度更新および学年更新を行っ てください。その際に学校で出場する選手は、学校の担当者に問い合わせて年度更新と学年更新 をしてもらってください。

ロエントリーデータの作成

「全国大会」欄に表示される、「2014 年度室内選抜飛込競技大会 兼 国際大会派遣代表選手選 考会」と「国際大会派遣代表選手選考会(世界ジュニア14-15歳の部)」を使用して、エント リー種目の登録を行ってください。世界ジュニア選考会対象の16-18歳は室内選抜の男女3m飛 板・高飛び両種目にて参加可能ですが、14-15歳のクラスのみ、競技種目構成の相違から大会の エントリー設定を分けております。世界ジュニア選考の14-15歳クラス対象者は、「国際大会派 遣代表選手選考会(世界ジュニア14-15歳の部)」から大会エントリー処理を行ってください。 なお、14-15歳クラスに出場し、室内選抜にも出場をする選手は両方ともエントリー処理を行っ てください。お間違いの無いよう、よろしくお願いします。 ※予選得点欄は使用しません。クラスは14-15歳クラスのみ設定していますので、クラス設定をお願いします。

→例)A さんが 14-15 歳で出場可能。室内選抜も参加 室内選抜のエントリー・・・クラスなし 選考会 14-15 エントリー・・クラス 01 でエントリー

ロエントリー集計表の印刷

→ エントリー集計表

エントリー責任者・監督者・当日連絡先は必ず入力してください。

世界ジュニア14-15歳の参加対象者と室内選抜の参加対象者が同団体内にいる方は、集計表 が2枚になります。 集計後、ブラウザで表示ボタンが表示されますので、クリックして表示 されたエントリー集計を印刷してください。

■提出物の確認

- 1)エントリー集計表 ・・・1枚
- 2)競技参加費振込控え(コピー) ・・・1枚
- 3)保護者の同意書・・・・必要に応じて
- <u>※14-15歳クラスの参加選手と室内選抜の参加選手両方をエントリーの団体はエントリー集計表</u> が2枚になります。

※申込責任者の連絡先は、大会当日の連絡先をお書きください。 ※申込先は、大会要項をご参照ください。

■エントリーデータの確認

下記の期間、ホームページにてエントリー受付情報を確認できます。

期間:5月26日(月)~30日(金) 日本水泳連盟公式HP

http://www.swim.or.jp/

受付内容に間違いがある場合、直接、本連盟へFAXにて訂正依頼をお願いいたします。 日本水泳連盟 FAX:03-3481-0942

以上

公益財団法人日本水泳連盟